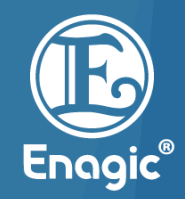

# **Training on DCR Online Platform**

(DREAMSHOP.COM.MY)

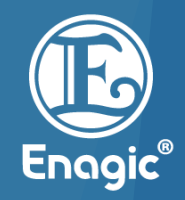

Dreamshop is a payment gateway facility offered by Enagic (Malaysia) Sdn Bhd's financial affiliate; DCR Marketing Sdn Bhd.

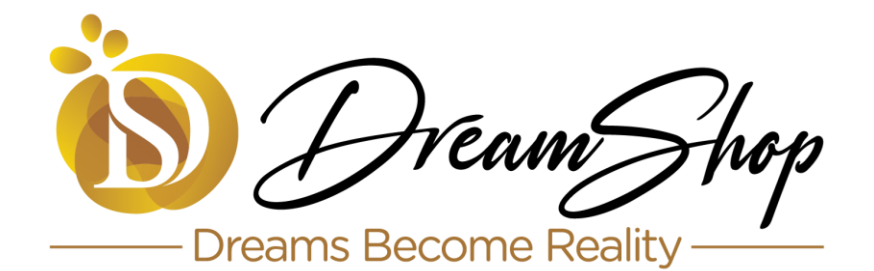

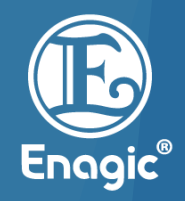

- Available start from 1<sup>st</sup> Apr 2022
- Instalment up to 36 months
- Immediate approval & 24 Hours (anytime, anywhere)
- Online, secured and safe. (No more manual DCR forms except Maybank installment)

Note : Offline transaction is available for MBB 18 Months & 24 Months only (until further notice)

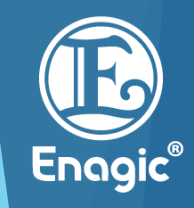

| 0% INTEREST EASY                | Onli   | ne Purchas | Manual Purchase - DCR |         |         |         |
|---------------------------------|--------|------------|-----------------------|---------|---------|---------|
| PAYMENT PLAN<br>UP TO 36 MONTHS | 6 mths | 12 mths    | 24 mths               | 36 mths | 18 mths | 24 mths |
|                                 |        |            |                       |         |         |         |
| <b>#UOB</b>                     |        |            |                       |         |         |         |
| OCBC Bank                       |        |            |                       |         |         |         |
| НЅВС                            |        |            |                       |         |         |         |
| <b>M</b> AmBank                 |        |            |                       |         |         |         |
| <b><i>RHB</i></b> ♦Bank         |        |            |                       |         |         |         |
| Standard Standard Chartered     |        |            |                       |         |         |         |
| CIMB BANK                       |        |            |                       |         |         |         |
| Maybank                         |        |            |                       |         | V       |         |
| HONG LEONG BANK                 |        |            |                       |         |         |         |

#### Commission

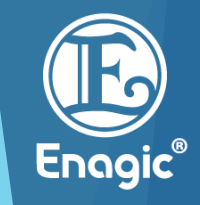

#### Dreamshop 6 & 12 mths

| Model                  | SD501 | JRIV  | SD501-PT | K8    | SUPER 501 | ANESPA DX |
|------------------------|-------|-------|----------|-------|-----------|-----------|
| Machine<br>Price (MYR) | 13980 | 13000 | 15380    | 18980 | 18800     | 9000      |
| SP + Basic             | 843   | 574   | 843      | 1051  | 1027      | 398       |
| Basic                  | 553   | 424   | 553      | 801   | 729       | 308       |

#### Dreamshop 24 & 36 mths / DCR Maybank 18 & 24 mths

| Model                  | SD501 | JRIV  | SD501-PT | K8    | SUPER 501 | ANESPA DX |
|------------------------|-------|-------|----------|-------|-----------|-----------|
| Machine<br>Price (MYR) | 13980 | 13000 | 15380    | 18980 | 18800     | 9000      |
| SP + Basic             | 772   | 507   | 772      | 953   | 980       | 375       |
| Basic                  | 482   | 357   | 482      | 703   | 750       | 285       |

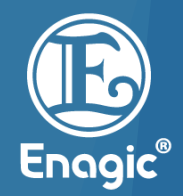

# **Steps To Make Payment**

- Download the Product Application Form and click the link in the form for direct access.
- You may refer to Section I PAYMENT METHODS. -INSTALLMENT PLAN ONLY.

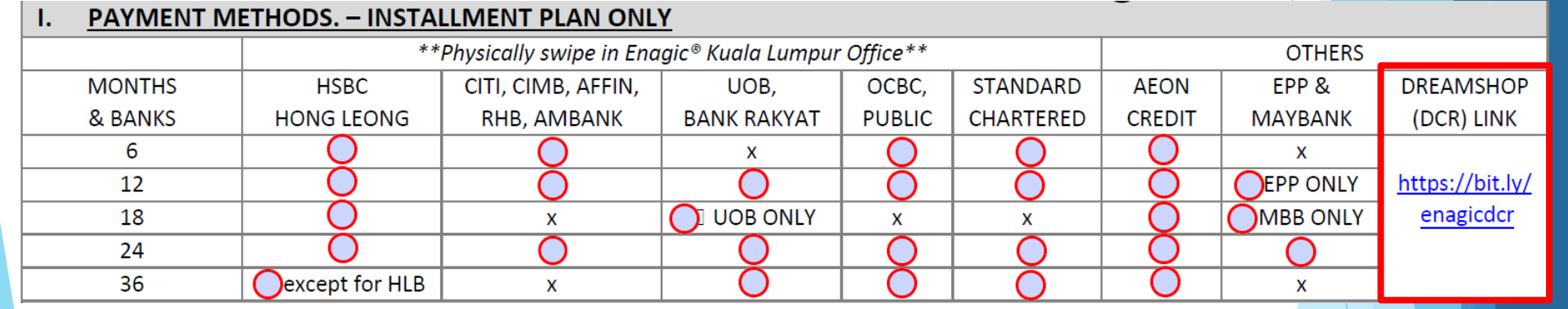

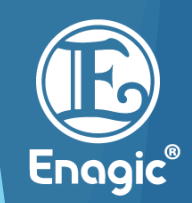

- Choose the product that you are interested.
- Click "Add to Cart" to add items to your shopping cart.

\* ENAGIC ® (MALAYSIA) SDN BHD - (201101042983) (Direct Sales License No.: AJL 931978) / ENAGIC LEVELUK K8 (The Mighty 8-Plate Anti-Oxidizer)

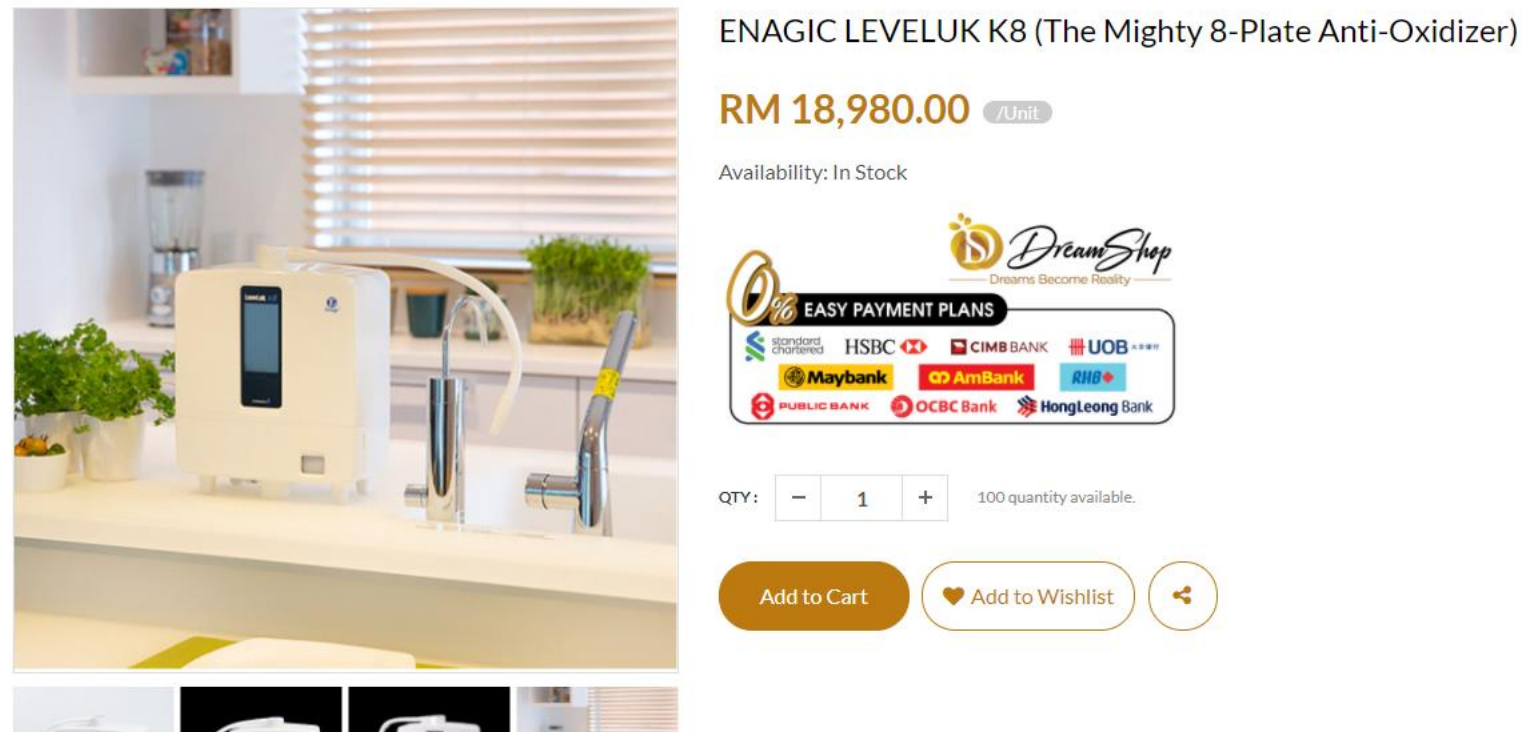

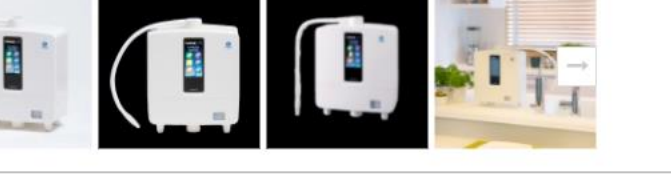

#### RM 18,980.00 (Unit) Availability: In Stock EASY PAYMENT PLANS Standard HSBC CIMBBANK HUOB Maybank PUBLIC BANK OCBC Bank St HongLeong Bank

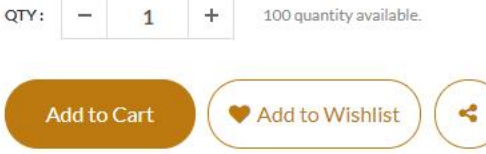

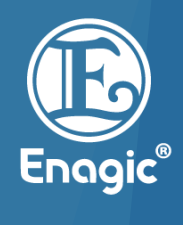

#### **Partial Payment**

For example, buyer just want to pay RM8000 of the machine price by installment.

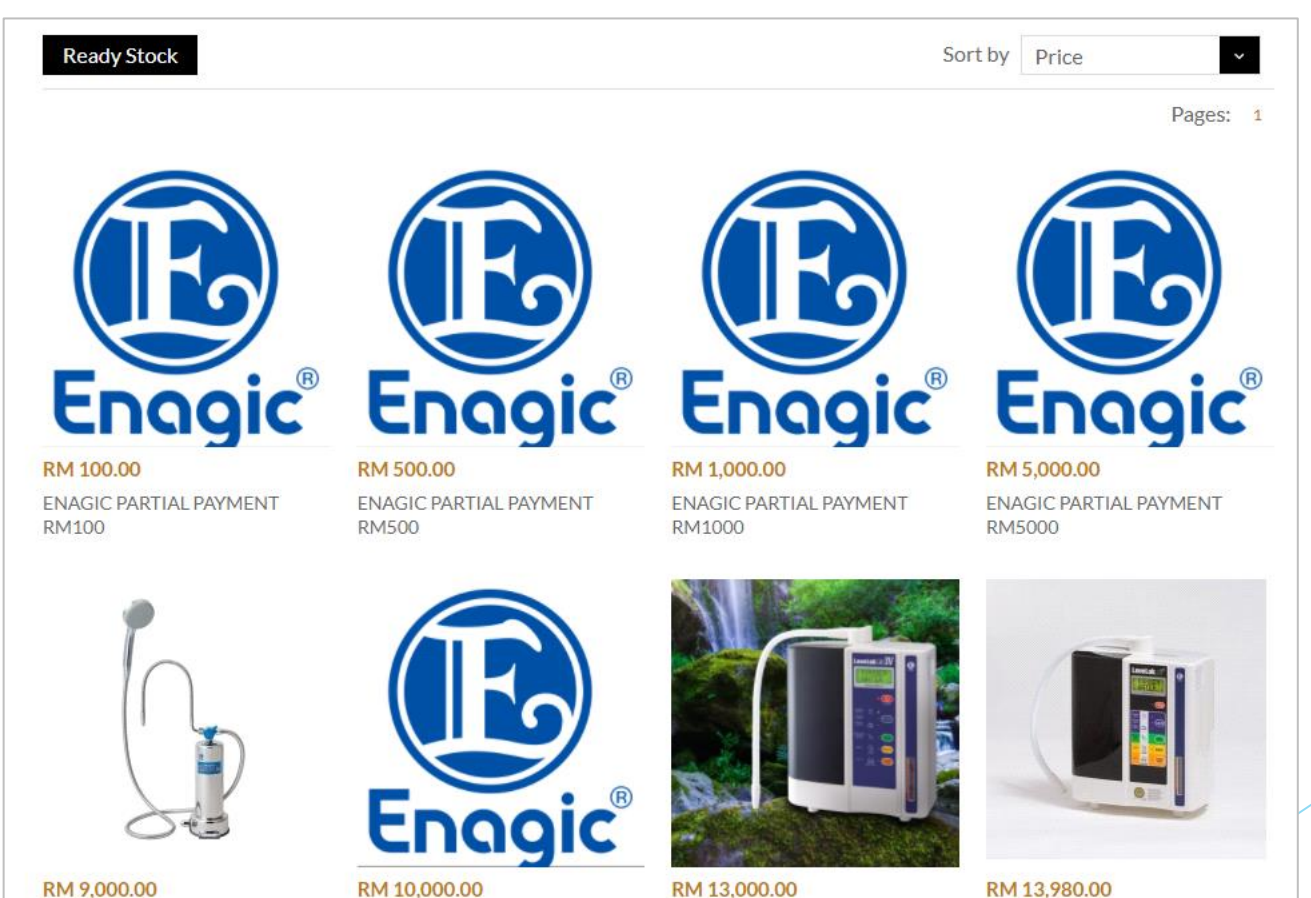

RM 10,000.00 **ENAGIC ANESPA (Mineral ION** 

Water Spa)

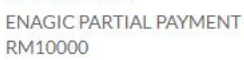

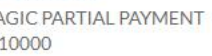

ENAGIC LEVELUK JRIV (The Energy Saver!)

RM 13,980.00 ENAGIC LEVELUKSD501 (The Ultimate Home Use Model)

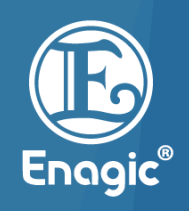

#### Partial Payment

Click "RM1000 x 3" and "RM5000 x 1" and add them into your shopping cart.

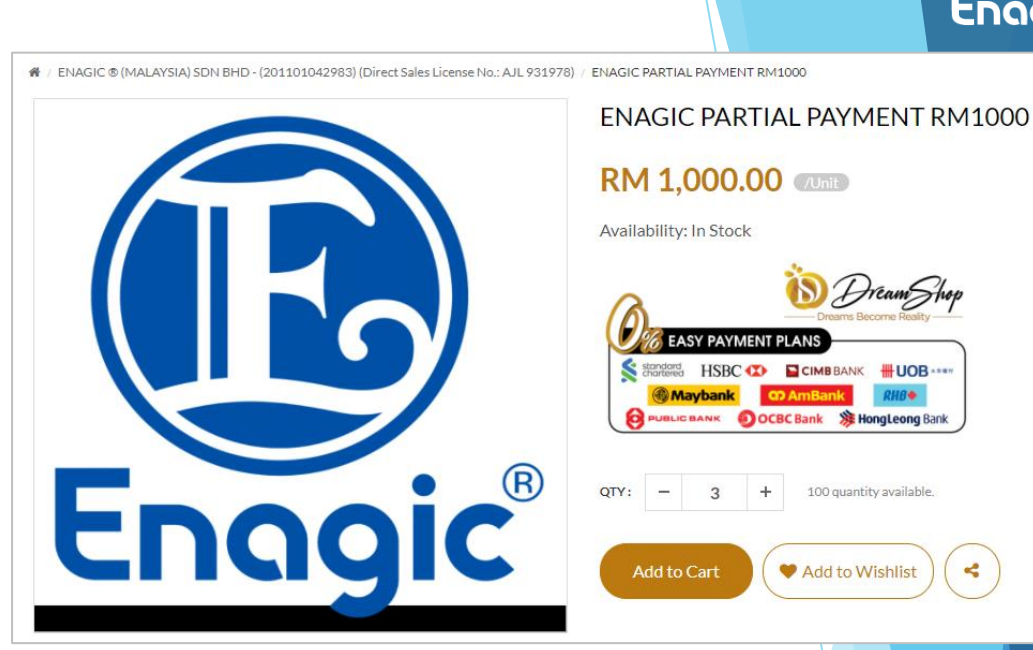

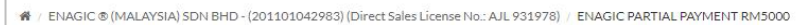

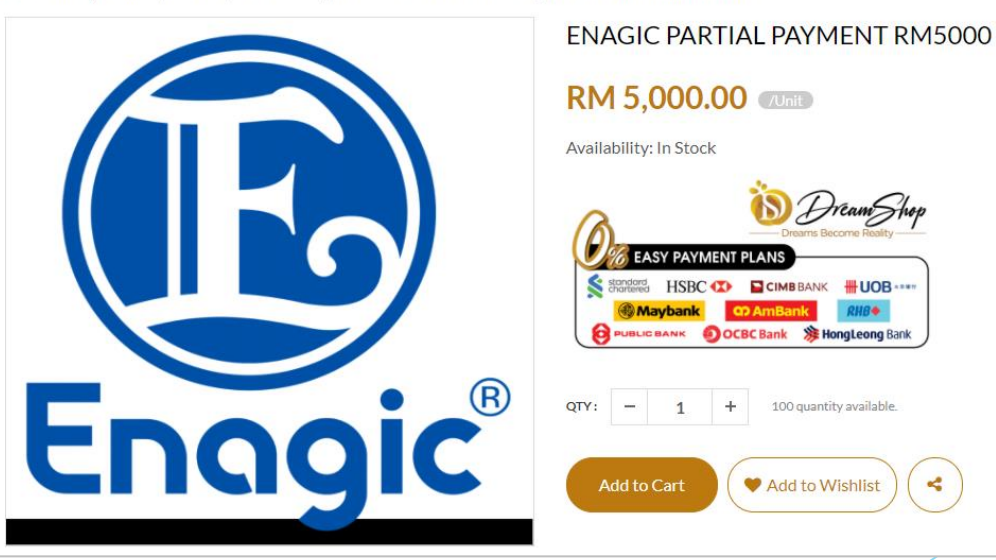

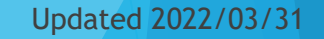

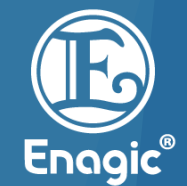

#### Click "Checkout"

| YOUR CART                    | 0                                                 | ×   |
|------------------------------|---------------------------------------------------|-----|
|                              | ENAGIC PARTIAL PAYMENT RM1000<br>RM 1,000.00/Unit |     |
| - 3                          | + RM 3,000                                        | .00 |
|                              | ENAGIC PARTIAL PAYMENT RM5000                     |     |
| Enagic                       | RM 5,000.00/Unit<br>逾                             |     |
| - 1                          | + RM 5,000                                        | .00 |
| Pai                          | rtial Payment                                     |     |
| Subtotal: <mark>RM 8,</mark> | 000.00                                            |     |
|                              | Checkout                                          |     |

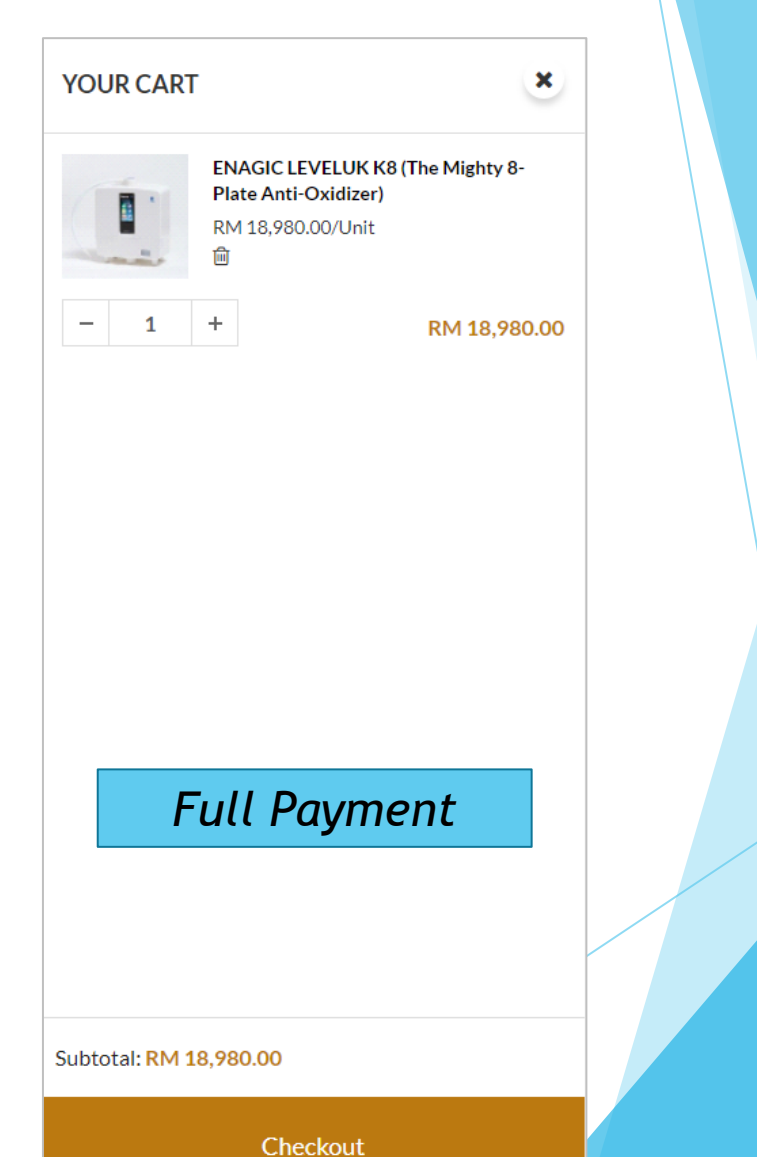

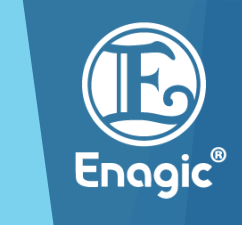

You are required to register if you are a first-time purchaser. Otherwise, log in using your Google or Facebook account.

| Already a member? Login for easier order tracking and faster checkout! |  |
|------------------------------------------------------------------------|--|

| Login                                     | х                                                   |
|-------------------------------------------|-----------------------------------------------------|
| Email Address                             |                                                     |
| Password                                  |                                                     |
|                                           | Lost your password?                                 |
|                                           | LOGIN                                               |
| New Us                                    | er? Register now                                    |
| G Login With Google                       | <b>f</b> Facebook                                   |
| By login or register a new account, you a | gree with our Terms & Condition and Privacy Policy. |

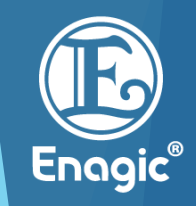

#### Registration

- Fill up the information as shown on the screenshot below
- Click "Register" once all the necessary information has been filled.

| Register             |                                                                                                    |
|----------------------|----------------------------------------------------------------------------------------------------|
| Email (Username):    |                                                                                                    |
| Password:            |                                                                                                    |
| Password (Retype):   |                                                                                                    |
| Name as per NRIC:    |                                                                                                    |
| NRIC / Passport No.: |                                                                                                    |
| Date of Birth:       | YYY V/ MM V/ DD V                                                                                                    |
| Phone Number:        | * example : 0121234567                                                                                                    |
| Gender:              | O Male O Female                                                                                                    |
|                      | By clicking "REGISTER", I agree to all Terms &<br>Condition(Inclusive general and any other<br>promotions T&C run by dreamshop.com.my) and<br>Privacy Policy |
|                      | Register                                                                                                    |

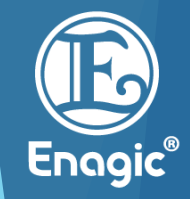

#### **Receive Email Notification**

Email notification will be sent to your registered email.

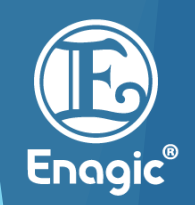

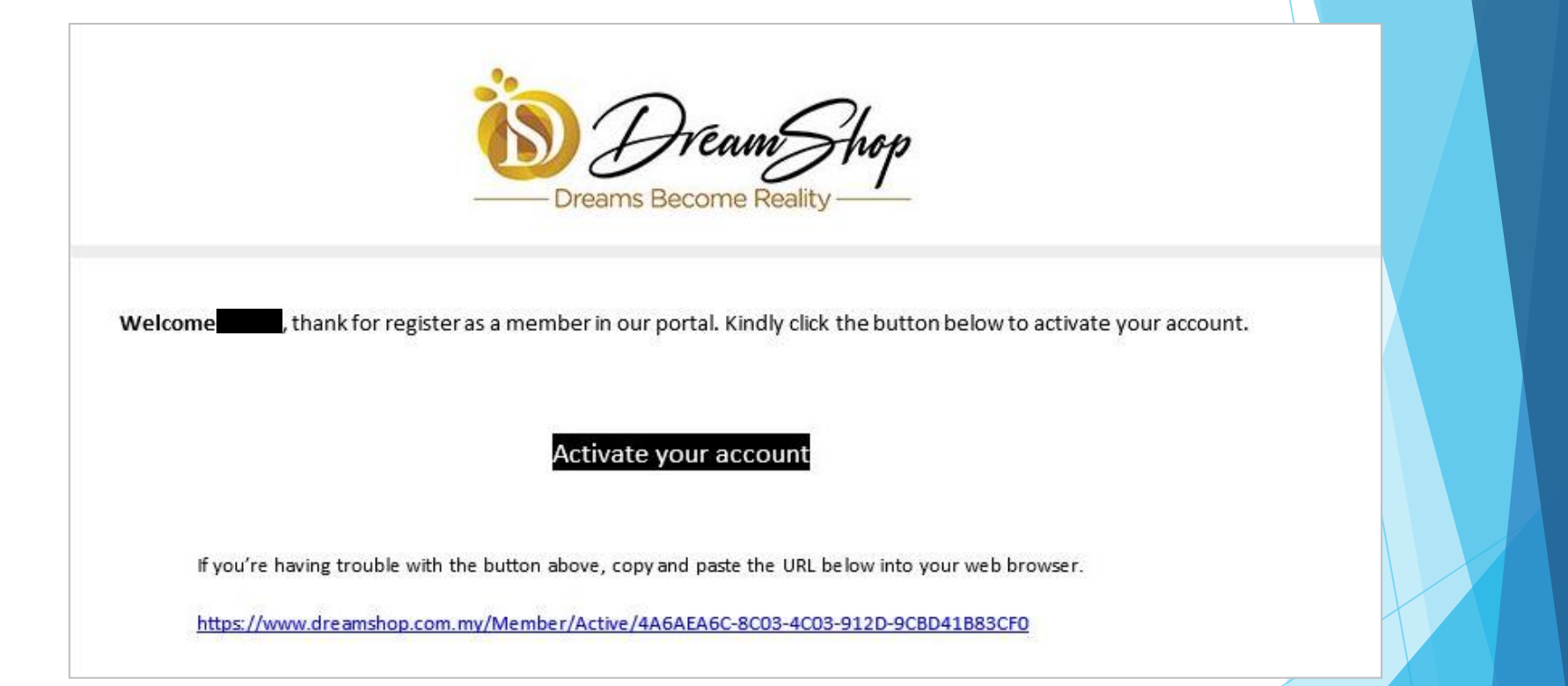

#### **Activate Your Account**

Click "Activate your account" to complete the registration. You will receive notification as follow if the activation was successful.

Member Activation

Success! Your account has been activated.

You may proceed to the payment via Dreamshop.

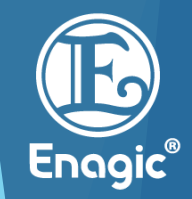

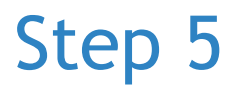

Enter your address. 

🗌 / Shopping Cart

#### Checkout

#### ADDRESS

Please enter your shipping address and billing address. \*For pickup can ignore this.

| HIPPING ADDRESS<br>ter your shipping address.                                                                                                    | BILLING ADDRESS<br>Enter your billing address.                                                                                                    |
|----------------------------------------------------------------------------------------------------|----------------------------------------------------------------------------------------------------|
| ADDRESS 1                                                                                                    | ADDRESS 1                                                                                                    |
| <ul> <li>Enagic Malaysia Sdn Bhd</li> <li>0322822332</li> <li>Unit 25 &amp; 27-6, The Boulevard, Mid Valley City, 59200, Kuala Lumpur, Kuala Lumpur</li> <li>Edit</li> <li>+ New Address</li> </ul> | <ul> <li>Enagic Malaysia Sdn Bhd</li> <li>0322822332</li> <li>Unit 25 &amp; 27-6, The Boulevard, Mid Valley City, 59200, Kuala Lumpur, Kuala Lumpur</li> <li>Edit</li> </ul> |

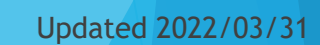

Enagic<sup>®</sup>

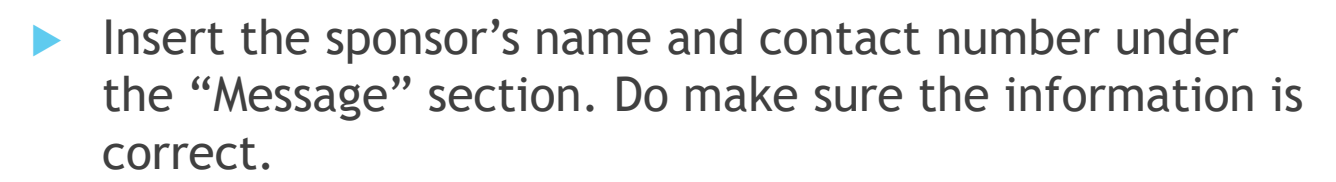

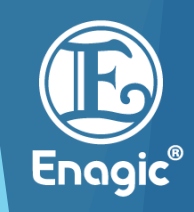

| <br>                                  |                                       |                          |                                   |              |                                  |
|---------------------------------------|---------------------------------------|--------------------------|-----------------------------------|--------------|----------------------------------|
| DCR MARKETING SD                      | NBHD                                  |                          |                                   |              |                                  |
|                                       | PRODUCT NAME                          |                          | QTY                               | SUB TOTAL    | DELETE                           |
|                                       | ENAGIC LEVELUK K8 (<br>Anti-Oxidizer) | The Mighty 8-Plate       | - 1 +                             | RM 18,980.00 | ×                                |
|                                       |                                       |                          |                                   | Deli         | very method: Standard Delivery V |
| MESSAGE<br>Leave a message to seller. |                                       | Sponsor Na<br>Contact nu | ame: XXXXXXXX<br>umber: XXXXXXXXX | XX           |                                  |
|                                       |                                       |                          |                                   |              |                                  |

- Please select 0% Easy Payment Plan at all times.
- Do not go for Online Payment.

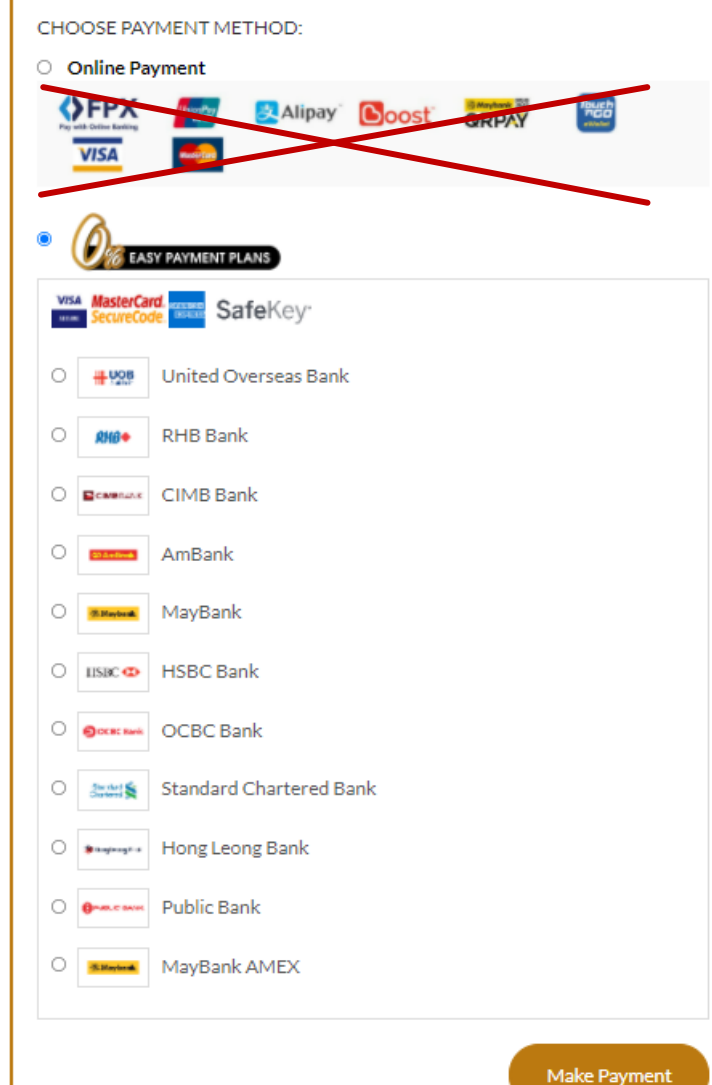

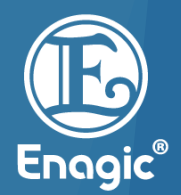

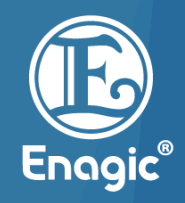

Select number of tenures and then click "Make Payment".

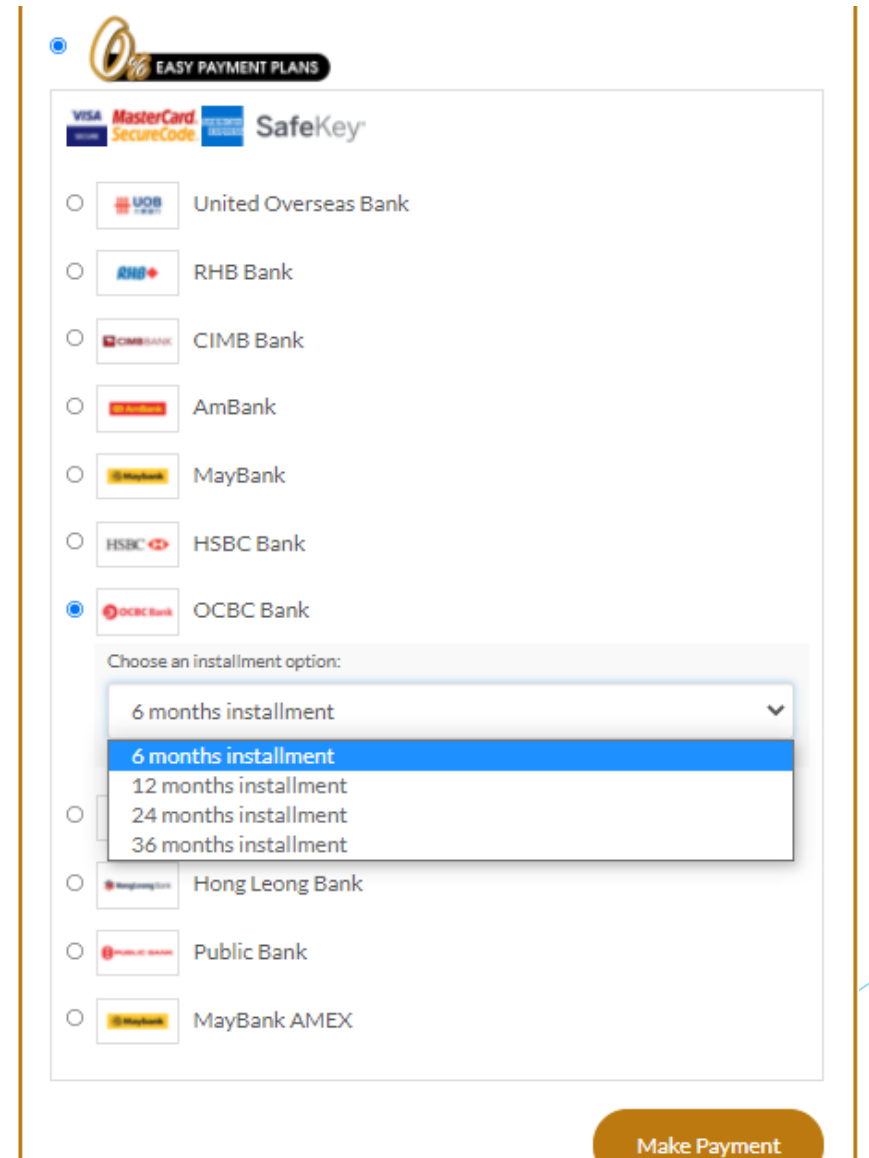

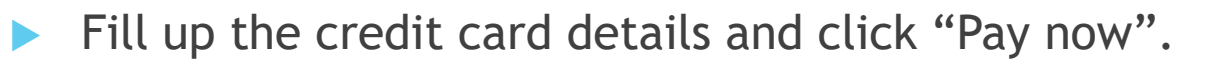

| re payment 🔒                                                                                                    |                                                                                   |
|----------------------------------------------------------------------------------------------------|-----------------------------------------------------------------------------------|
| ard number *                                                                                                    |                                                                                   |
| The second second secon |                                                                                   |
| dreamshop.com.my - Orders Payment                                                                                                    | TOTAL MYR: RM18,980.00                                                            |
|                                                                                                    | The next screen you see may be payment card verification through your card issuer |
|                                                                                                    | Cancel Pay now                                                                    |

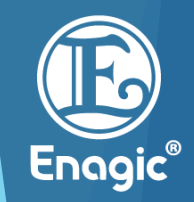

Your order is completed and you will receive an email notification on the purchase confirmation.

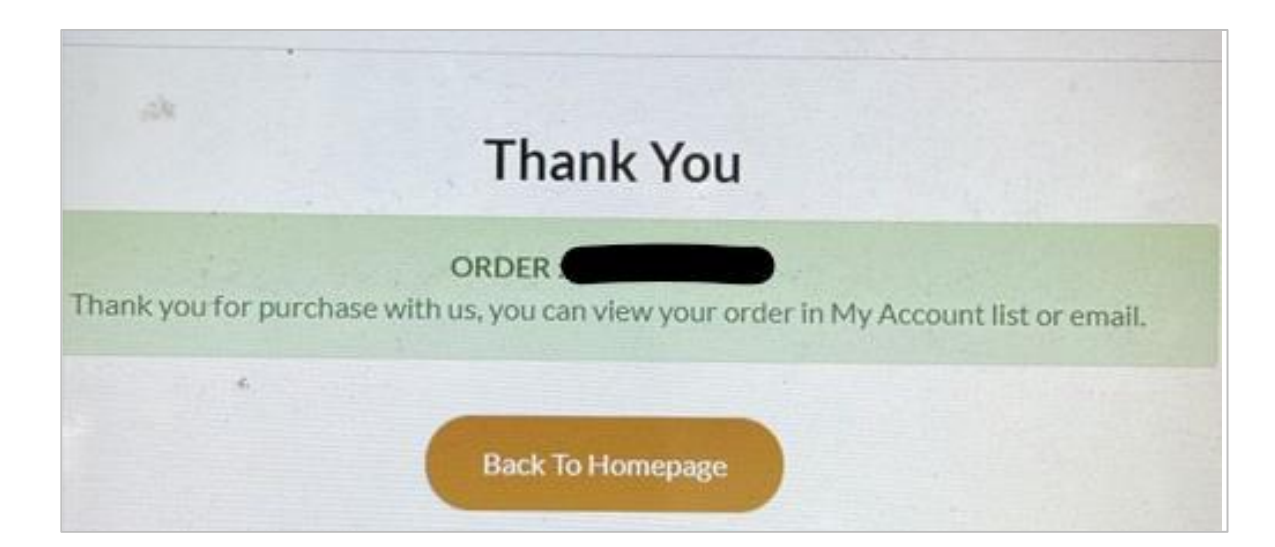

Cardholder will receive order confirmation via the registered email address once the payment has been made and successful. If cardholder do not receive this email, do contact DCR Customer Service Hotline directly at +603-7832 6103.

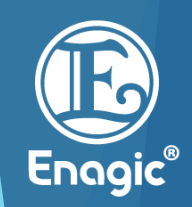

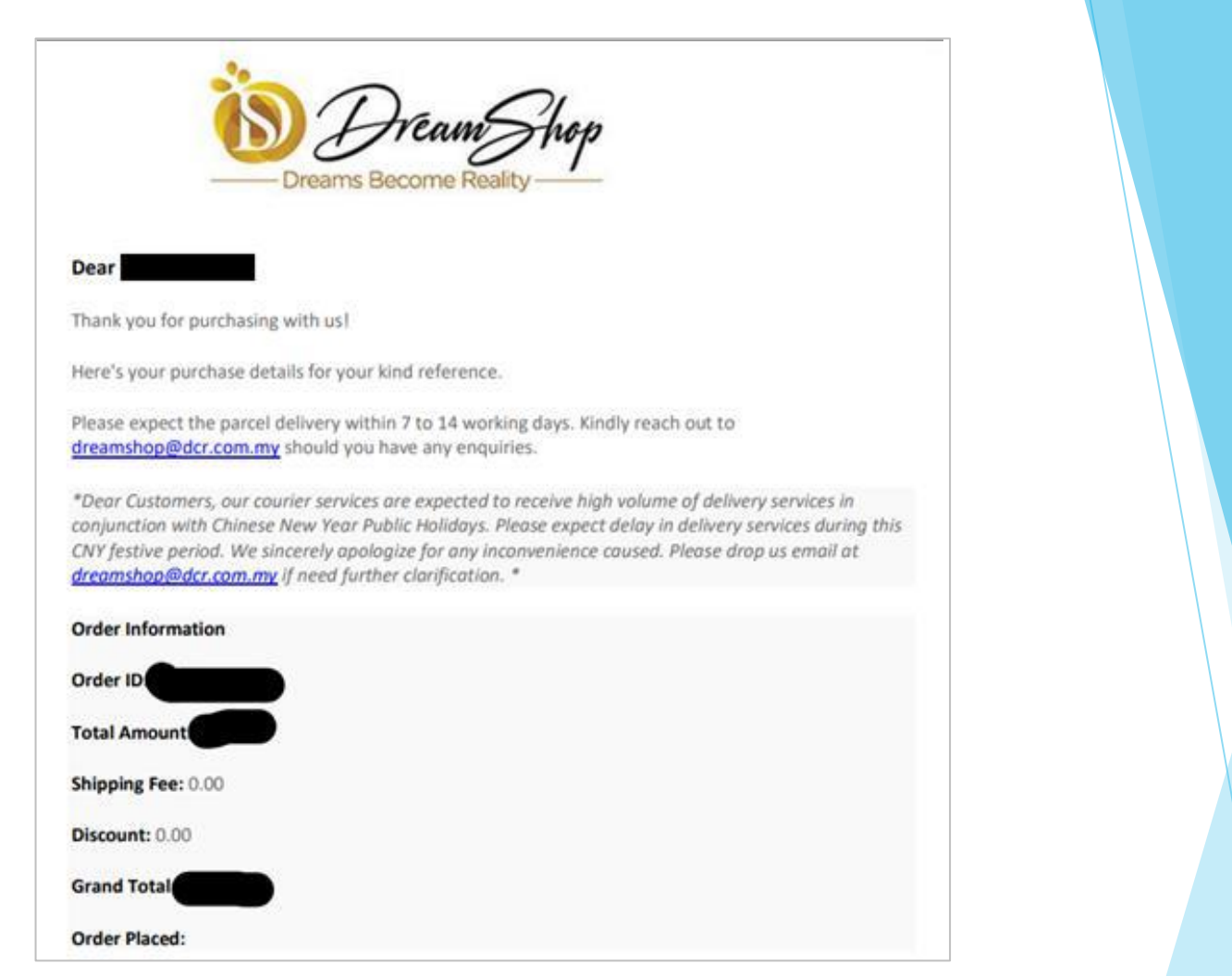

In case the transaction was DECLINED, cardholder are required to contact your credit card issuer banks for further clarifications. Enagic

- Copy of order confirmation needs to be attached along with the Product Application Form and submit to <u>goc.mys@enagic.com</u> CC to respective Customer Service area email for registration purposes as usual.
- Registration will not be considered as completed even though payment via dreamshop has been made.
- Enagic (Malaysia) Sdn Bhd reserves the right not to process any application received incomplete.

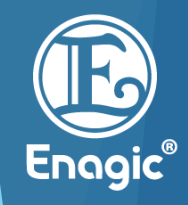

#### Minimum Installment Amount

- Credit card holder must ensure the credit limit is sufficient to charge for the total instalment amount. Bank will lock the credit limit at the full amount and will charge the payment on your account on every month.
- All transactions will be made in Ringgit Malaysia (MYR) only.

| Tenure    | All banks              | Except for CIMB Bank   |
|-----------|------------------------|------------------------|
| 6 months  | MYR 500.00 and above   | MYR 600.00 and above   |
| 12 months | MYR 1,000.00 and above | MYR 1,200.00 and above |

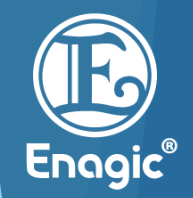

### Cancellation and Refund

- All purchasers are required to notify Enagic (Malaysia) Sdn Bhd via email; <u>malaysia-sales@enagic.com</u> for any cancellation request.
- Enagic (Malaysia) Sdn Bhd reserves the right to impose additional fees; MYR 150.00 as for Cancellation Fee and 12% of the payment made as for Administration Fee (DCR only) prior to process the cancellation and refund request.

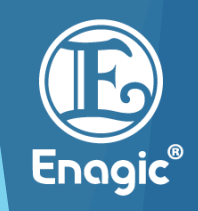

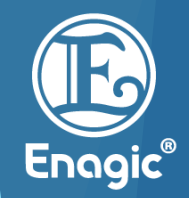

# **THANK YOU**